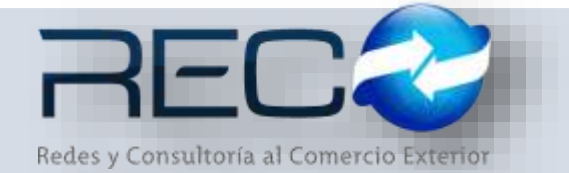

## MANUAL RÁPIDO – SUBMÓDULO ADMINISTRATIVO – REGISTRO DE FACTURAS PARA: USUARIOS (RECO)

### Introducción

#### ✓ Propósito

El documento tiene la finalidad de ser una guía para el usuario sobre los módulos administrativos.

### Tecnicismos introductorios del sistema

El submódulo de registro de facturas se encuentra dentro de:

Administración - Cuentas por pagar - Registro de facturas

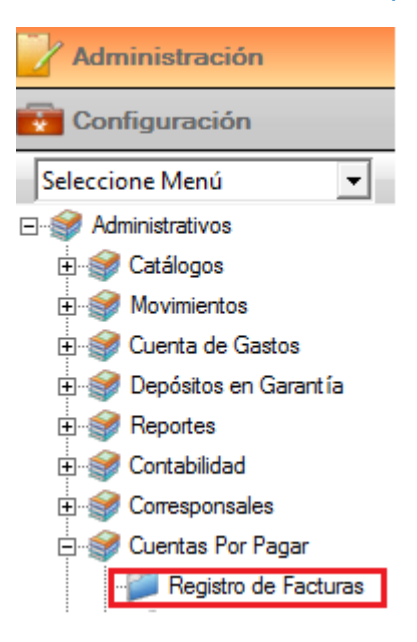

En el módulo de registro de facturas se podrán ocupar diversas herramientas que permitirán al usuario el registro y modificación de la información. La barra de herramientas se muestra como sigue:

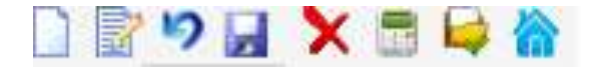

| Herramienta            | Descripción                                                                                                    |
|------------------------|----------------------------------------------------------------------------------------------------|
| NUEVO                  | Permite la creación de un nuevo registro.                                                                                                    |
| EDITAR                 | Editar un registro en el módulo o sección.                                                                                                    |
| CANCELAR / REGRESAR    | Cancelar o regresar al punto<br>original del registro sin guardar<br>cambios.                                                                                        |
| GUARDAR                | Permite guardar un registro nuevo<br>o modificación en el módulo.                                                                                                    |
|                        | Elimina un registro por completo del módulo.                                                                                                    |
| CDFI SAT               | Permite agregar los documentos<br>digitales descargados del módulo<br>consulta de comprobantes del SAT,<br>haciendo la búsqueda en la carpeta<br>donde se almacenan. |
| AGREGAR DOC. DIGITALES | Permite agregar los documentos digitales de su respectiva factura.                                                                                                   |
|                        | Contabiliza los registros para la creación de su respectiva factura.                                                                                                 |
| AGREGAR/DESAGREGAR     | Actualiza los cambios hechos en el<br>módulo por el usuario.                                                                                                    |
| BÚSQUEDA               | Permite realizar búsquedas dentro del módulo.                                                                                                    |
| MOSTRAR DOC DIGITALES  | Permite revisar los documentos<br>que se cargaron adjuntos en el<br>módulo como comprobantes<br>digitales.                                                           |
|                        | Permite ingresar al módulo de pagos<br>hechos donde se realizó el registro<br>originalmente.                                                                         |

En la primera sección el usuario podrá capturar la información del proveedor, la cuenta por medio de la cual se realiza el pago de la factura y el concepto por el que se registra:

| Clave Cuenta: Nº de Cuenta;     | Banco:            | Moneda:         |
|---------------------------------|-------------------|-----------------|
| 327 🔍 17/07/17 🎹 1 🔍 0165706025 | BBVA BANCOMER     | MXN             |
| Proveedor:                      | Moneda: Tipo Camb | bio:            |
| 1000 🔍 .                        | MXN - 1.00        | 000             |
| oncepto:                        |                   |                 |
| PAGO DE ADMINISTRACIÓN          |                   | Tipo Operación: |

# **REGISTRO DE FACTURAS – Captura manual**

Una vez capturada la primera sección el usuario deberá indicar nuevo y capturar mediante la búsqueda de el/los concepto(s) que contiene(n) la factura, se deberá asignar el no. de factura y los importes (en caso de que el registro se haga de forma manual):

| 14        | 4 2                           | of 2                   | <ul> <li>N</li> <li>I</li> </ul> | ×        |                     |                    |                  |                            |                     |                   |           |          |        |              |            |             |     |
|-----------|-------------------------------|------------------------|----------------------------------|----------|---------------------|--------------------|------------------|----------------------------|---------------------|-------------------|-----------|----------|--------|--------------|------------|-------------|-----|
| Pre       | haveedon:                     |                        |                                  |          |                     | Factorial<br>AUT12 |                  | ndha (<br>17807/17 - 1110) | Total BL            | 150.00            | 1         |          |        |              |            |             |     |
| Co S      | Corceptor<br>50% Q AUTOPESTAS |                        |                                  |          |                     | 3                  |                  |                            | Səldor [11,         | \$58.00           | 9         |          |        |              |            |             |     |
| Ini<br>B1 | 300.00                        | SubTotal<br>11, 100-00 | - IVA                            | Ret. 3/A | Ret. ISR<br>(\$0.00 | Ret. Fiete         | Eventos<br>90.00 | Tata<br>(00.00             | No deduc.<br>(00.00 | % Deduc<br>(80.00 | ibie      |          |        |              |            |             |     |
|           | Prav                          | eedbe)-                | Factore.                         | Facha    | Cancepte            | inports.           | RebTotel         | LY.A                       | Rat. 1.V.A.         | Ret.LS.R.         | Ret.Fiete | Evertue. | Tess   | Ne detuctile | Total      | % Deductide | Dec |
|           | 1000 - 1                      |                        | ASE12                            | 17/07/17 | 9031 - ASES         | \$1,000.00         | \$1,000.00       | \$160.00                   | \$0.00              | \$5.00            | \$0.00    | \$0.00   | \$0.00 | \$2.00       | \$1,390.00 | 0.00.%      |     |
|           | 1005+.                        |                        | AUTTE                            | 17/07/17 | 3536 ALT            | \$1,300.00         | \$1,300.00       | 8208.00                    | 10.01               | 20.00             | 80.00     | BX:00    | 85.00  | 81.00        | \$1,306.00 | 0.00 %      | 1   |

Después de esto el usuario puede proceder a contabilizar el registro:

| Folio: F<br>327 Q Proveedor:<br>1000<br>Concepto: | Pecha: Clave Cuents        | N* de Cuenta:<br>Q [0195706025                          | Banco: Mone<br>BBVA RANCOMER Mone<br>Moneda: Tipo Cambio:<br>MXN - 1.0000 | dei       |                                           |                                         |           |              |            |            |     |
|---------------------------------------------------|----------------------------|---------------------------------------------------------|---------------------------------------------------------------------------|-----------|-------------------------------------------|-----------------------------------------|-----------|--------------|------------|------------|-----|
| PAGO DE ADHO                                      | INISTRACIÓN                |                                                         |                                                                           | Tips Ope  | ración<br>Q                               | TRANSP                                  | BREPACIA  | R.           |            |            |     |
| Fecha<br>Depósito No.<br>Importe:<br>Concepto     | 17/07/17                   | C Cheque &<br>F Asigner Automatice<br>Tipo<br>Póliza IG | Transferencia Cuenta por Pagar<br>mente<br>Número Periodo<br>1 201707     |           | Total: [i<br>aldic: [i<br>lo dedu<br>0.00 | 11, 160.00<br>11, 160.00<br><b>c. %</b> | Deducible |              |            |            |     |
|                                                   | Photo be Perspisationedure |                                                         |                                                                           | Ret. Fiel | e: 8                                      | ventos                                  | Tasa      | No deducible | Total      | % Deducble | Doc |
| Ckerte                                            | 1                          |                                                         |                                                                           | \$2       | 00                                        | \$0.00                                  | \$0.90    | \$0.00       | \$1,350.00 | 0:00 %     | 1   |
|                                                   | P                          |                                                         |                                                                           | 1 80      | .00                                       | \$0.07                                  | \$0.00    | \$0.00       | \$1,508.00 | 0.00 %     | 1   |
| Cuerta                                            | 102-01-001-00001 Q         | BEVA BANCOMER 6025                                      |                                                                           |           |                                           |                                         |           |              |            |            |     |
| Cta Origen:                                       | 0165706025 Ban             | CO: BUVA BANCOMER                                       | BENA BANCOMER, S.A., INSTITUCIÓN                                          |           |                                           |                                         |           |              |            |            |     |
| Cte Destino                                       | Ben                        | ço. 🔰 🕻                                                 | 1                                                                         |           |                                           |                                         |           |              |            |            |     |
|                                                   |                            |                                                         |                                                                           |           |                                           |                                         |           |              |            |            |     |

# **REGISTRO DE FACTURAS – Captura automática**

El registro de la factura cuando es de forma automática lleva el mismo proceso de la captura de la primera sección sobre la información del proveedor de la misma manera

que de forma manual; sin embargo, en la segunda sección el usuario debe indicar la factura que desea cargar a través del sistema:

| Falia:<br>127 C<br>Proveedor:<br>1000<br>Concepto: | Fecha:                | Clave Cue       | nta: N* de C<br>Q Diesto | venta:<br>6025               | Bancos<br>[BEN/A BAN<br>Mon<br>[Mon | COMER<br>eda: Tipo<br>I | Moneda<br>(Hithi<br>Cambio:<br>1,0000 |              |                                |                       |              |            |            |     |
|----------------------------------------------------|-----------------------|-----------------|--------------------------|------------------------------|-------------------------------------|-------------------------|---------------------------------------|--------------|--------------------------------|-----------------------|--------------|------------|------------|-----|
| PAGO DE A                                          | OMINISTRACI           | ÓN              |                          |                              |                                     |                         |                                       | Tipo O<br>03 | Q TRA                          | SPERENCIA             | 3            |            |            |     |
| le :∈ [1                                           | af 1                  | DIR C           | ×                        |                              |                                     |                         |                                       |              | -                              |                       |              |            |            |     |
| Proveedor:<br>1000<br>Concepto:<br>5036            |                       | CIPICITAS       |                          |                              | Facture:<br>AUT12                   |                         | Facha :<br>Q [17/07/17                |              | Total: [51,50<br>Saido: [51,50 | 8.00 Q                |              |            |            |     |
| Importe<br>\$1,300.00                              | SubTotal<br>\$1,300.0 | 5VA<br>\$208.00 | Ret. IVA                 | Ret. ISR<br>90.00            | Ret. Frete<br>\$0.00                | Exeritos<br>90.00       | Tasa<br>(\$0.00                       | -            | No deduc.<br>\$0.00            | % Deducible<br>\$0.00 |              |            |            |     |
| ctura                                              | Fecha                 | Concepto        | Importe                  | SubTotal                     | 1.V.A                               | Ret. LV.A.              | Ret LS.R.                             | Ret. F       | lete Exercit                   | a Tasa                | No deducible | Total      | % Deducble | Doc |
| 2                                                  | 17/07/17              | \$036 - AUT     | \$1,300.00               | \$1,300.00<br>Registro de Do | \$205.00<br>currentus Dig           | \$0.03<br>Italea        | \$0.00                                | -            | \$0.00 \$0                     | 00.02 00              | \$0.00       | \$1,508.00 | 8.00 %     | 3   |
| Total R                                            | egutroe 0             | nhuon VMI       | W S                      | Intern Distal                |                                     | Informació              | n Archivo                             | 1            |                                |                       |              |            |            |     |

Se habilita una pantalla a la que podrá indicarle el icono y seleccionar desde la carpeta donde el usuario tenga la información, el archivo(s) que desee cargar en este módulo:

| Folio:         Fecha:         Clave Cuenta:           327         Q         17/07/17         1           Proveedor:         1000         Q         . | N° de Cuenta:        | Banco: Mon<br>BBVA BANCOMER MXN<br>Moneda: Tipo Cambio:<br>MXN ▼ 1.0000 | eda:          |                    |
|----------------------------------------------------------------------------------------------------|----------------------|-------------------------------------------------------------------------|---------------|--------------------|
| Ĺ .                                                                                                    | Registro de Docur    | nentos Digitales                                                        |               |                    |
| OK Archivo XML                                                                                                    | Archivo Digital      | Información Archivo                                                     |               |                    |
|                                                                                                    |                      | 5                                                                       |               |                    |
| Seleccione los archivos que desee agrega                                                                                                    | ar                   |                                                                         | ×             |                    |
| $\leftarrow$ $\rightarrow$ $\checkmark$ $\uparrow$ $\square$ « Documentos                                                                            | > Facturas > xmlypdf | ✓ ひ Buscar en xmlype                                                    | lf ,P         |                    |
| Organizar 🔻 Nueva carpeta                                                                                                    |                      | 1                                                                       | =             |                    |
| Escritorio 🖈 ^ Nombre                                                                                                    | ^ ^                  | Fecha de modifica                                                       | Тіро          |                    |
| 🕂 Descargas 🖈 📄 H28                                                                                                    | 41395FACTURA         | 03/01/2017 08:07 a                                                      | Documento XML | Valor unit Importe |
| 🔮 Documentos 🖈 🛛 🗋 TJV0                                                                                                    | 404225F7FD5439       | 02/01/2017 01:30                                                        | Documento XML |                    |
| 📰 Imágenes 🖈 📄 VER-                                                                                                    | -38848               | 03/01/2017 10:06 a                                                      | Documento XML |                    |
| ISABEL                                                                                                    |                      |                                                                         |               |                    |
| MANUALES ADM                                                                                                    |                      |                                                                         |               |                    |
| MANUALES VER                                                                                                    |                      |                                                                         |               |                    |
| MANUALES VER                                                                                                    |                      |                                                                         |               |                    |
| 🝊 OneDrive                                                                                                    |                      |                                                                         |               |                    |
| 💻 Este equipo                                                                                                    |                      |                                                                         |               |                    |
| 📕 Descargas 🗸 🔨                                                                                                    |                      |                                                                         | >             |                    |
| Nombre:                                                                                                    |                      | ~ Archivos XML                                                          | ~             | SAT                |
|                                                                                                    |                      | Abrir                                                                   | Cancelar      |                    |

En caso de que en la misma carpeta se encuentre el xml y pdf el sistema en automático carga ambos archivos, realiza la validación de la información, y si esta es correcta, permite al usuario procesar dicha información:

| io: Fe<br>7 🔍 1                                                                                                  | cha: Clave Cuenta:<br>7/07/17                                                                                                    | N°<br>Q | de Cuenta<br>165706025                                                                                                    | :                                                                                                    | Banco: Moneda: BBVA BANCOMER MXN                                                                                                    |                                                                                        |                                                                       |
|----------------------------------------------------------------------------------------------------|----------------------------------------------------------------------------------------------------|---------|----------------------------------------------------------------------------------------------------|----------------------------------------------------------------------------------------------------|----------------------------------------------------------------------------------------------------|----------------------------------------------------------------------------------------|-----------------------------------------------------------------------|
|                                                                                                    |                                                                                                    |         | Regi                                                                                                    | stro de Docum                                                                                                    | nentos Digitales                                                                                                    |                                                                                        |                                                                       |
| Total Registros                                                                                                  | Archivo XML 404225F7FD5439.XML T                                                                                                    | rjvo4   | Archivo<br>04225F7FD                                                                                                    | Digital<br>5439.PDF                                                                                                    | Información Archivo<br>Tipo Archivo: © Nacional © Nacio<br>UUID_CFDI: D1236FA6-7A08-8C44-A111<br>RFC: MMS940601L62<br>Clave Moneda: MXN Q T. Cam<br>Monto Total: 2,991.12                                                                                                    | nal Otro © Ext<br>D-AF6973E1E95F<br>bio: 1.00000                                       | ranjero                                                               |
| Datos del Docu                                                                                                   | mento                                                                                                    |         | Conceptor                                                                                                    | 5                                                                                                    | · · · · · · · · · · · · · · · · · · ·                                                                                                    | r                                                                                      | ,                                                                     |
| Atributos                                                                                                    | Valores                                                                                                    |         | Cant                                                                                                    | Unidad                                                                                                    | Descripción                                                                                                    | Valor unit                                                                             | Importe                                                               |
| version                                                                                                    | 3.2                                                                                                    |         | 1.000                                                                                                    | Ss                                                                                                    | FLETE                                                                                                    | \$2,420.00                                                                             | \$2,420.00                                                            |
| serie                                                                                                    |                                                                                                    |         |                                                                                                    |                                                                                                    |                                                                                                    |                                                                                        |                                                                       |
| ache                                                                                                    | D                                                                                                    | - 11    | 1.000                                                                                                    | Ss                                                                                                    | CAPUFE                                                                                                    | \$242.00                                                                               | \$242.00                                                              |
| folio                                                                                                    | 5439                                                                                                    |         | 1.000                                                                                                    | Ss                                                                                                    | CAPUFE                                                                                                    | \$242.00                                                                               | \$242.00                                                              |
| folio<br>fecha                                                                                                   | 5439<br>2017-01-02T13:23:47                                                                                                    |         | 1.000                                                                                                    | Ss                                                                                                    | CAPUFE                                                                                                    | \$242.00                                                                               | \$242.00                                                              |
| folio<br>fecha<br>sello                                                                                          | 5439<br>2017-01-02T13:23:47<br>dZaRg0Ms/EPTrKyD1i+B1pd                                                                                                    |         | 1.000<br>Emisor                                                                                                    | Ss<br>Receptor                                                                                                    | CAPUFE                                                                                                    | \$242.00                                                                               | \$242.00<br>2,662.<br>96.1                                            |
| folio<br>fecha<br>sello<br>formaDeP                                                                              | 5439<br>2017-01-02T13:23:47<br>dZaRg0Ms/EPTrKyD1i+B1pd<br>Pago en una sola exhibición                                                                                                    |         | Emisor<br>Sello SAT:<br>kcfBLfiNkF                                                                                                    | Ss<br>Receptor                                                                                                    | CAPUFE TExpedición S. CFD S. SAT                                                                                                    | \$242.00<br>total<br>A Retenido<br>5 tasa 0.00%<br>tasa 0.00%                          | \$242.00<br>2,662.0<br>96.1<br>0.0                                    |
| folio<br>fecha<br>sello<br>formaDeP<br>noCertificado                                                             | b           5439           2017-01-02T13:23:47           dZaRg0Ms/EPTrKyD1i+B1pd           Pago en una sola exhibición           00001000000301604480                                                                                     |         | 1.000<br>Emisor<br>Sello SAT:<br>kcfBLfiNkR<br>mugKlxgxl<br>ZV8+674D                                                                            | Ss<br>Receptor<br>tEUniEeeIqdjP/<br>MgCkiL07HBhal                                                                                                    | CAPUFE<br>T Expedición S. CFD S. SAT<br>ToIKueHzEazyOyL6nhTUSf89I5oD300X/ZAxASXW/<br>NnE30AnSSF4VkEogPQoHkyTEKAIyGkdNDNKoC95<br>TotZwyCI8YK9IIETB/2721640ff8972/2035/M2CnaS<br>TotZwyCI8YK91ETB/2721640ff8972/2035/M2CnaS<br>TotZwyCI8YK91ETB/2721640ff8972/2035/M2CnaS<br>TotZwyCI8YK91ETB/2721640ff8972/2015                 | \$242.00                                                                               | \$242.00<br>2,662.<br>96.<br>0.<br>0.<br>425.<br>2,991.               |
| folio<br>fecha<br>sello<br>formaDeP<br>noCertificado<br>certificado                                              | D           5439           2017-01-02T13:23:47           dZaRg0Ms/EPTrKyD1i+B1pd           Pago en una sola exhibición           00001000000301604480           MIIEoTCCA4mgAwIBAgIUM                                                     |         | 1.000<br>Emisor<br>Sello SAT:<br>kcfBLfiNkF<br>mugKbgxl<br>ZV8+67gD                                                                             | Ss<br>Receptor<br>tEUniEeeIqdjP/<br>MgCkiL07HBhal<br>vGw/bJrbGmicD                                                                                         | CAPUFE TExpedición S. CFD S. SAT Tr foIKueHzEazyOyL6nhTUSf89I5oD300X/ZAxASXW/ NNE30AnSSF4VkEogPQeHkyTEKAIyGkdNDNKoC95 tct7wvCIRYB1IETJt22TeLk0IfX87c2jx235ivM2Cpa5                                                                                                    | \$242.00<br>total<br>A Retenido<br>S tasa 0.00%<br>tasa 0.00%<br>tasa 16.00%<br>al     | \$242.00<br>2,662.<br>96.<br>0.<br>0.<br>425.<br>2,991.               |
| folio<br>fecha<br>sello<br>formaDeP<br>noCertificado<br>certificado<br>subTotal                                  | D           5439           2017-01-02T13:23:47           dZaRg0Ms/EPTrKyD1i+B1pd           Pago en una sola exhibición           0000100000301604480           MIEoTCCA4mgAwIBAgIUM           2662.00                                     |         | 1.000<br>Emisor<br>Sello SAT:<br>kcfBLfiNkR<br>mugKbgxl<br>ZV8+67gD                                                                             | Ss<br>Receptor<br>EUniEeeIqdjP/<br>MgCkiL07HBhal<br>Gw/bJrbGmicD                                                                                           | CAPUFE T Expedición S. CFD S. SAT I I I I I I I I I I I I I I I I I I I                                                                                                    | \$242.00<br>total<br>A Retenido<br>S tasa 0.00%<br>t tasa 0.00%<br>t tasa 16.00%<br>al | \$242.00<br>2,662.0<br>96.0<br>0.0<br>0.0<br>0.0<br>0.0<br>2,991.0    |
| folio<br>fecha<br>sello<br>formaDeP<br>noCertificado<br>certificado<br>subTotal<br>TipoCambio                    | b           5439           2017-01-02T13:23:47           dZaRg0Ms/EPTrKyD1i+B1pd           Pago en una sola exhibición           0000100000301604480           MIIEoTCCA4mgAwIBAgIUM           2662.00           1.000000                 |         | 1.000<br>Emisor<br>Sello SAT:<br>kcfBLfiNkF<br>mugKbgxl<br>ZV8+67gD<br>Validación<br>- Estructura<br>Sallo Diati                                | Ss<br>Receptor<br>tEUniEeeIqdjP/<br>MgCkiL07HBhal<br>Gw/bJrbGmicD<br>del XML correct                                                                       | CAPUFE  T Expedición S. CFD S. SAT II IEF fotKueHzEazyOyL6nhTUSf8915oD300X/ZAxASXW/ NnE30An5SF4VkEogFQoHkyTEKAtyGkdNDNKoC95 ct7wvC1RYB11ET3t22TeLk01fx87c23/x235ivM2Cpa5 II III III IIII IIIIIIIIIIIIIIIIIIII                                                                                                    | \$242.00<br>total<br>A Retenido<br>S tasa 0.00%<br>tasa 0.00%<br>tasa 0.00%<br>al      | \$242.00<br>2,662.1<br>95.<br>0,0<br>0,0<br>0,1<br>2,991.2<br>2,991.2 |
| folio<br>fecha<br>sello<br>formaDeP<br>noCertificado<br>certificado<br>subTotal<br>TipoCambio<br>Moneda          | b           5439           2017-01-02T13:23:47           dZaRg0Ms/EPTrKyD1i+B1pd           Pago en una sola exhibición           0000100000301604480           MIIEoTCCA4mgAwIBAgIUM           2662.00           1.000000           Pesos |         | 1.000<br>Emisor<br>Sello SAT:<br>kcfBLfiNkk<br>mugKbgxl<br>ZV8+67gD<br>Validación<br>- Estructura<br>Sello Digit<br>- RFC del C                 | Ss<br>Receptor<br>EUniEeEIqdjP/<br>MgCkiL07HBhal<br>Gw/b1rbGmicD<br>del XML correct<br>al Correcto. Con<br>ertificado del Em                               | CAPUFE  T Expedición S. CFD S. SAT  IV  TotKueHzEazyOyL6nhTUSf89I5oD300X/ZAxASXW/ NnE3OAn5SF4VkEogFQoHkyTEKAIyGkdNDNKoC95  Sct7wvCIRYB1IETJt2ZTeLk0IfXB7c2jx235ivM2Cpa5  III IIIIIIIIIIIIIIIIIIIIIIIIIIIIIII                                                                                                    | \$242.00<br>total<br>A Retenido<br>S tasa 0.00%<br>tasa 1.00%<br>al                    | \$242.00<br>2,662.1<br>95.1<br>0,0,0<br>425.;<br>2,991.:              |
| folio<br>fecha<br>sello<br>formaDeP<br>noCertificado<br>certificado<br>subTotal<br>TipoCambio<br>Moneda<br>total | D         5439         2017-01-02T13:23:47         dZaRg0Ms/EPTrKyD1i+B1pd         Pago en una sola exhibición         0000100000301604480         MIIEoTCCA4mgAwIBAgIUM         2662.00         1.000000         Pesos         2991.12   |         | 1.000<br>Emisor<br>Sello SAT;<br>kcfBLňNkF<br>mugKkgxl<br>ZV8+67gD<br>Validación<br>Estructur<br>- Sello Digit<br>- RFC del C<br>- El Certifica | Ss<br>Receptor<br>EUniEeE[qdjP/<br>MgCkiL07HBhal<br>Gw/bJrbGmicD<br>del XML correcto. Com<br>entificado del Em<br>ado corresponde<br>el Certificado del Em | CAPUFE  T Expedición S. CFD S. SAT  YolkueHzEazyOyL6nhTUSf89I5oD300X/ZAxASXW/ NNE30AnSSF4VkEogPQeHkyTEKAIyGkdNDNKoC95 bct7wvC1RYB1IETJt2ZTeLk0IfXB7cZjXz3SivM2Cpa5  ta.  sprobante Fiscal Digital Válido. isor: TJV040422SF7/ MOGA610218HBA. al RFC del Emisor. Emisor. desde 07/12/2013 10:55:51 a. m. hasta 07/12/2017 10:55 | \$242.00<br>total<br>A Retenido<br>S tasa 0.00%<br>tasa 0.00%<br>al                    | \$242.00<br>2,662.1<br>96.1<br>0.0<br>0.4<br>22,991.1<br>2,991.1      |

## El registro entonces se mostrará de la sig. manera:

| 1                     | of 1                   | )   H           | ×                     |                              |              |                   |                   |                      |                          |            |         |     |  |
|-----------------------|------------------------|-----------------|-----------------------|------------------------------|--------------|-------------------|-------------------|----------------------|--------------------------|------------|---------|-----|--|
| Proveedor:            |                        |                 |                       |                              | Factura:     | F                 | echa :            | Totals (\$2          | 001.12                   |            |         |     |  |
| 1000                  | Q .                    |                 |                       |                              | D5439        | Q 1               | 17/07/17          | 10tai. [ş2]          |                          |            |         |     |  |
| Concepto:             |                        |                 |                       |                              |              |                   |                   | Saldo: \$2,991.12    |                          |            |         |     |  |
| 5031                  | Q ASESC                | DRIA            |                       |                              | <b>1</b>     |                   |                   |                      |                          |            |         |     |  |
| Importe               | SubTotal               | IVA             | Ret. IVA              | Ret. ISR                     | Ret. Flete   | Exentos           | Tasa              | No deduc.            | % Deduc                  | ible       |         |     |  |
| \$2,662.00            | \$2,662.00             | \$425.92        | \$96.80               | \$0.00                       | \$0.00       | \$0.00            | \$0.00            | \$0.00               | \$0.00                   |            |         |     |  |
| . Prove               | eedor                  | Factura         | Fecha                 | Concepto                     | Importe      | SubTotal          | I.V.A             | Ret. I.V.A.          | Ret. I.S.R.              | Ret. Flete | Exentos | Tas |  |
| 1000                  |                        | D5439           | 17/07/17              | 5031 - ASES                  | \$2,662.00   | \$2,662.00        | \$425.92          | \$96.80              | \$0.00                   | \$0.00     | \$0.00  |     |  |
|                       |                        |                 |                       |                              |              |                   |                   |                      |                          |            |         | 1   |  |
|                       |                        |                 |                       |                              |              |                   |                   |                      |                          |            |         |     |  |
| Importe<br>\$2,662.00 | SubTotal<br>\$2,662.00 | IVA<br>\$425.92 | Ret. IVA R<br>\$96.80 | et. ISR Ret.<br>\$0.00 \$0.0 | Flete Exento | os Tasa<br>\$0.00 | No dedu<br>\$0.00 | c. % Deduc<br>\$0.00 | tible Total<br>\$2,991.1 | 12         |         |     |  |

\*Posterior a esto se puede proceder a contabilizar el registro.

En caso de que la información sea incorrecta la pantalla mostrará un mensaje indicando que encontró un detalle sobre la carga del/los archivo(s):

|    | × Re                | gistro de Facturas |               |         |                 |              |                 |      |        |        |            |         |  |
|----|---------------------|--------------------|---------------|---------|-----------------|--------------|-----------------|------|--------|--------|------------|---------|--|
|    |                     | 🍤 🛃 🗙 📑            | <b>最 </b>     |         |                 |              |                 |      |        |        |            |         |  |
| _  |                     |                    |               |         | Registro de Do  | ocumentos Di | gitales         |      |        |        |            |         |  |
| T  | otal Registr        | os: 1              |               |         |                 |              | Información Arc | hine |        |        |            |         |  |
| -  | ок                  | Archivo XM         | L             | 1       | Archivo Digital | •            |                 |      |        |        |            |         |  |
|    | 347                 | /xml               | 1             | 347.pdf |                 | 9            |                 |      |        |        |            |         |  |
|    |                     |                    |               |         |                 |              |                 |      |        |        |            |         |  |
|    |                     |                    |               |         | S               | IR           |                 | ×    |        |        |            |         |  |
|    | Datos del Documento |                    |               |         |                 |              |                 |      |        |        |            |         |  |
|    | Atributos           | cumento<br>Va      |               |         |                 |              |                 |      |        |        | Valor unit | Importe |  |
| ve | ersion              | 3.2                |               |         |                 | $\checkmark$ |                 |      |        |        | \$0.00     | \$0.00  |  |
| M  | oneda               | MXN                |               |         |                 |              |                 |      |        |        |            |         |  |
| L  | ugarExpe.           | 91700              |               |         |                 |              |                 |      |        |        |            |         |  |
| Fe | echaTimb.           | 2017-07-09T18      | :12:46        |         |                 |              |                 |      |        |        |            |         |  |
| U  | JID                 | 350647DD-444       | A-43A7-97B8-8 | 3D      | Emisor Rece     | eptor E      | cpedición S. C  | FD   | S. SAT | Subtot | al         | 0.00    |  |
|    |                     |                    |               | Sel     | llo SAT:        |              |                 |      |        |        |            |         |  |
|    |                     |                    |               |         | indacion        |              |                 |      |        |        |            |         |  |
|    |                     |                    |               |         |                 |              |                 |      |        |        |            |         |  |

El material contenido en este documento tiene información confidencial que pertenece a Redes y Consultoría al Comercio Exterior, S.A. de C.V. (RECO) y no podrá ser utilizada, fotocopiada, duplicada o revelada para cualquier propósito diferente a los indicados por la empresa. RECO tiene el derecho de duplicar, utilizar o revelar la información. Esta restricción no limita a otros el derecho a utilizar información contenida en este documento que ha sido obtenida de otras fuentes sin restricción.